# CITYSHOPPARI ANDROID PUHELIMELLA CityShoppari-sovellukseen kirjautuminen salasanalla

HUOM! Näkymät/toiminnot saattavat vaihdella puhelinalustasta riippuen.

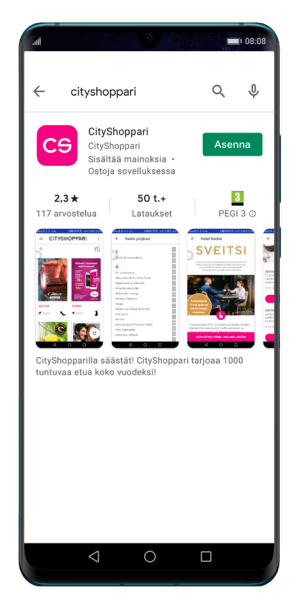

**1. Lataa** CityShopparisovellus sovelluskaupastasi ja **asenna.** 

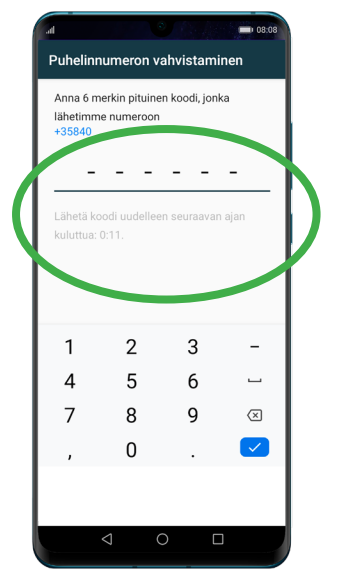

**5. SAAT** tekstiviestillä kuusi (6) numeroisen vahvistuskoodin. Syötä koodi sille annettuun kenttään. Laitteen asetuksista riippuen numeron vahvistus saattaa tapahtua automaattisesti. Paina "**JATKA**".

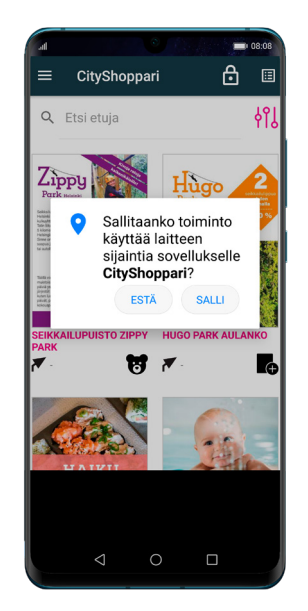

2. Avaa sovellus ja salli sijainti. Sovellus tarvitsee tämän oikeuden toimiakseen oikein ja näyttääkseen sinulle lähimpänä olevat edut. Sovellus ei kerää sijaintietoja.

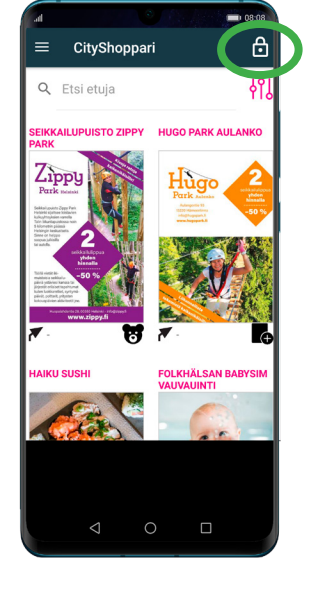

3. Valitse oikeasta yläkulmasta lukon kuva ja aloita kirjautuminen.

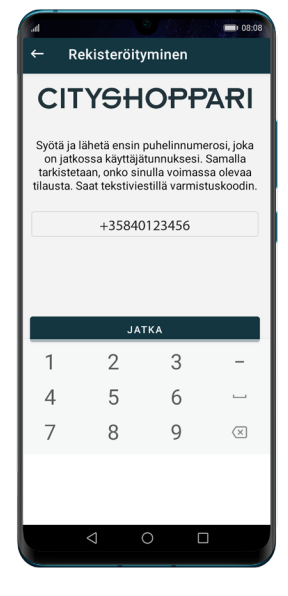

4. Syötä puhelinnumerosi kansainvälisessä muodossa +35840123456 ilman välilyöntejä ja paina: "JATKA".

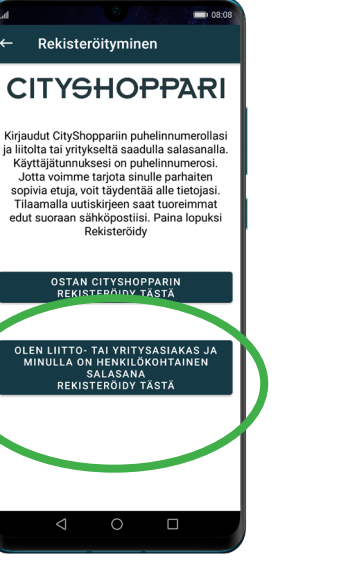

**6. Valitse** "Olen liitto- tai yritysasiakas ja minulla on henkilökohtainen salasana – rekisteröidy tästä. Paina "**REKISTERÖIDY**".

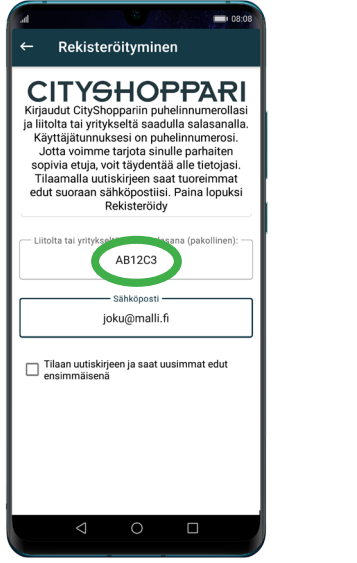

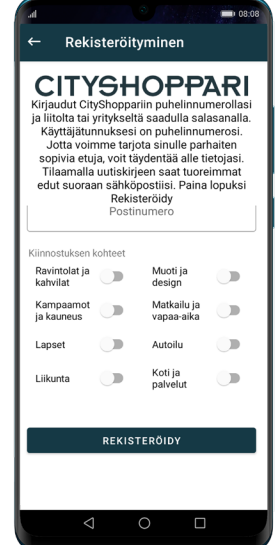

7. Kirjaudut CityShoppariin puhelinnumerollasi ja liitolta tai yritykseltä saadulla salasanalla. Syötä saamasi salasana kenttään. Halutessasi, täydennä tietojasi. Lopuksi paina "REKISTERÖIDY". (Salasanassa voi olla nollia ja/tai o-kirjaimia eikä sitä voi kopioida.)

#### 8. CityShoppari edut ovat nyt käytössäsi.

- Voit täydentää/ päivittää tietojasi oikean yläkulman avattaren alta. 👗
- Kategoria valikossa 🙌 näet edut kategorioittain.
- Vasemmasta yläkulmasta valikosta löydät mm. sovelluksen ohjeet ja etuyritykset aakkosjärjestyksessä.

### MIKÄLI SOVELLUS KIRJAA SINUT ULOS, TOIMI KUTEN KOHDISSA 4 JA 5.

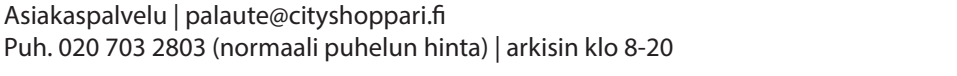

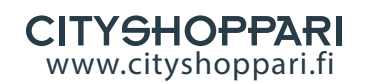

# CITYSHOPPARI IPHONE PUHELIMELLA CityShoppari-sovellukseen kirjautuminen salasanalla

HUOM! Näkymät/toiminnot saattavat vaihdella puhelinalustasta riippuen.

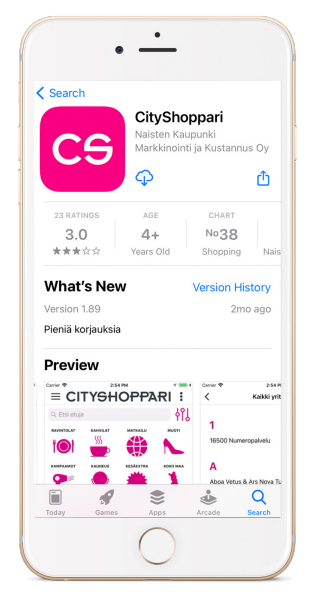

**1. Lataa** CityShopparisovellus sovelluskaupastasi ja asenna.

Georgie Play

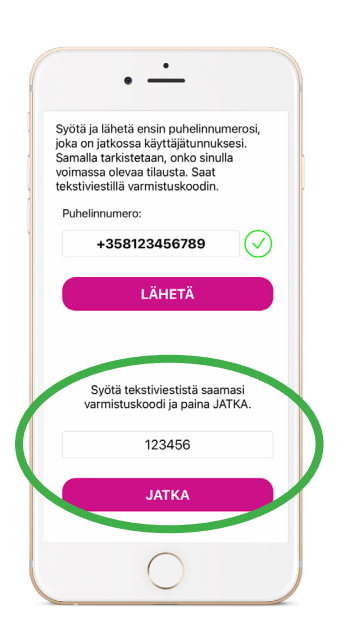

**5. Saat** tekstiviestillä kuusi (6) numeroisen vahvistuskoodin. Syötä se annettuun kenttään. Paina "**JATKA**".

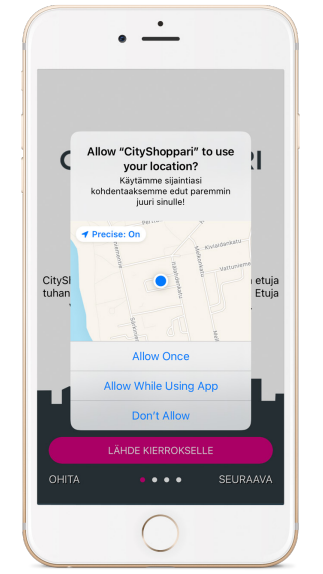

2. Avaa sovellus ja salli sijainti. Sovellus tarvitsee tämän oikeuden toimiakseen oikein ja näyttääkseen sinulle lähimpänä olevat edut. Sovellus ei kerää sijaintietoja.

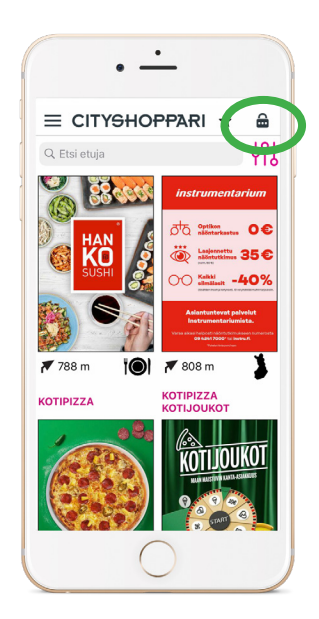

**3. Valitse** oikeasta yläkulmasta **lukon kuva** ja aloita kirjautuminen.

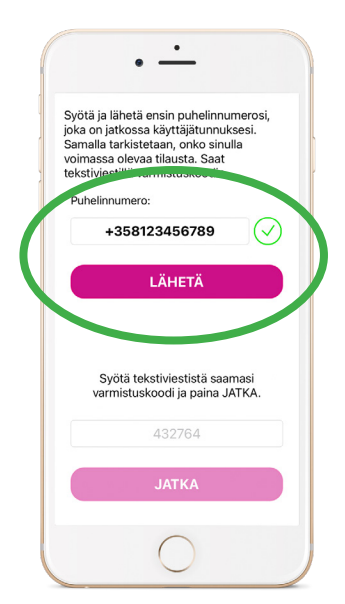

**4. Syötä** puhelinnumerosi kansainvälisessä muodossa +35840123456 ilman välilyöntejä ja paina: **"LÄHETÄ".** 

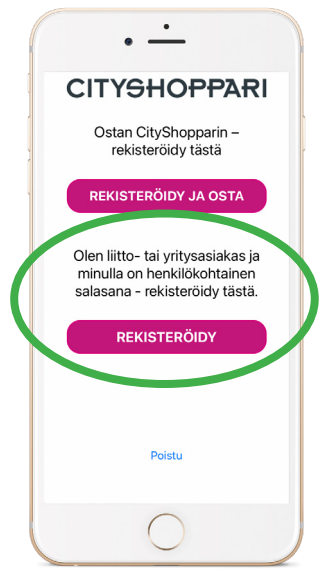

**6. Valitse** "Olen liitto- tai yritysasiakas ja minulla on henkilökohtainen salasana – rekisteröidy tästä. Paina "**REKISTERÖIDY**".

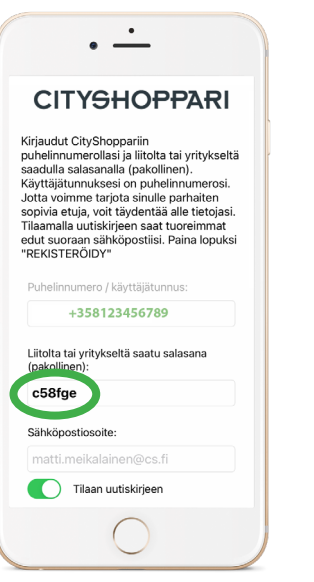

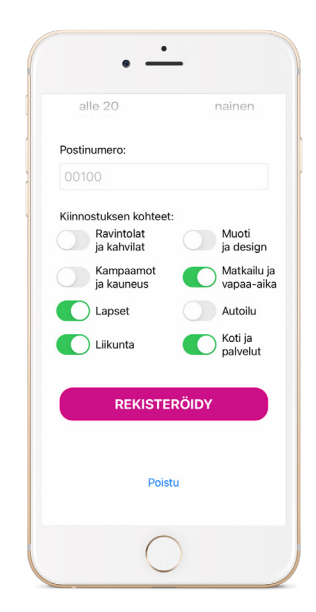

7. Kirjaudut CityShoppariin puhelinnumerollasi ja liitolta tai yritykseltä saadulla salasanalla. Syötä saamasi salasana kenttään. Halutessasi, täydennä tietojasi. Lopuksi paina "REKISTERÖIDY". (Salasanassa voi olla nollia ja/tai o-kirjaimia eikä sitä voi kopioida.)

#### 8. CityShoppari edut ovat nyt käytössäsi.

- Voit täydentää/ päivittää tietojasi oikean yläkulman avattaren alta. 👗
- Kategoria valikossa 🆓 näet edut kategorioittain.
- Vasemmasta yläkulmasta valikosta löydät mm. sovelluksen ohjeet ja etuyritykset aakkosjärjestyksessä.

### MIKÄLI SOVELLUS KIRJAA SINUT ULOS, TOIMI KUTEN KOHDISSA 4 JA 5.

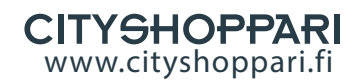